# Comment créer un quart **Voilà!** de travail en utilisant la Vue calendrier?

Apprenez comment créer un quart de travail en utilisant la Vue calendrier avec Voilà!

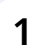

Rendez-vous au https://console.voila.app/fr/dashboard

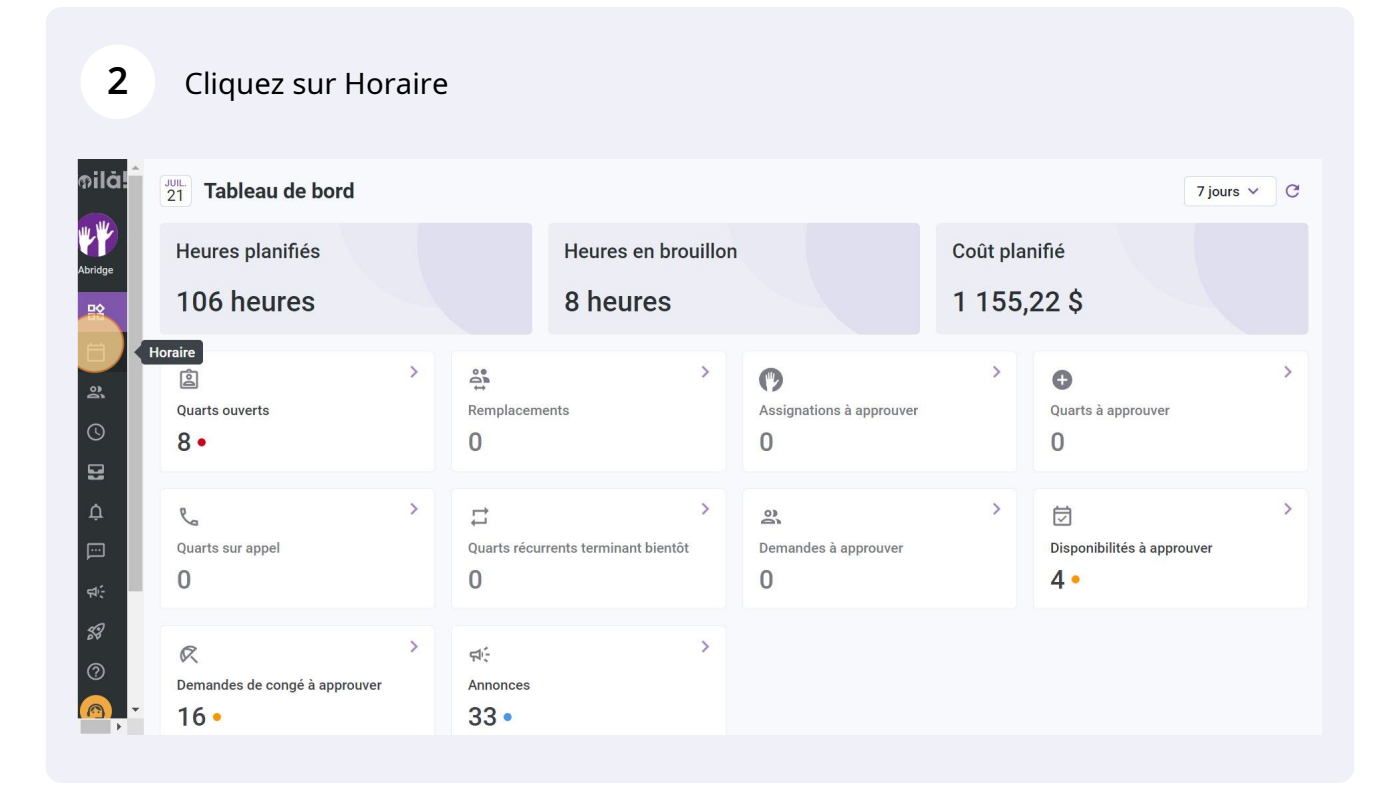

#### Sélectionnez Vue calendrier

| - Aujourd'hui                        | 17 Juil. 2022 - 23 Juil. 2022 > Vue caler | rier Vue par employés      | Semaine 🗸          | Aucun groupement \vee | 🎢 Auto-assignati |
|--------------------------------------|-------------------------------------------|----------------------------|--------------------|-----------------------|------------------|
|                                      |                                           | Cette période contient des | brouillons Publier | ९ 🗋 🕹 🛅 🏖             |                  |
|                                      | DIM. 17 •                                 | LUN. 18 •                  | MAR. 19 • •        | MER. 20 •             | JEU. 21 •        |
| 🕅 Congés                             |                                           |                            |                    |                       |                  |
| 0:00                                 | CONTRACTOR CONTRACTOR                     |                            | <b>6</b> 0         | <b>69 38 6</b>        |                  |
| 45<br>1:00                           |                                           |                            | Ĩ.                 |                       |                  |
| 15<br>30<br>45                       |                                           |                            |                    |                       | ••               |
| <b>2:00</b><br>15                    |                                           |                            |                    |                       |                  |
| 30<br>45<br><b>3:00</b>              |                                           |                            |                    |                       |                  |
| 15<br>30                             |                                           |                            |                    |                       |                  |
| 45<br>4:00<br>15                     |                                           |                            |                    |                       |                  |
| 30<br>Total des heures<br>planifiées | 12.5h (20.5h)                             | 26h (26h)                  | 16.8h (16.8h)      | 27.3h (27.3h)         | 19.5h (19.5h)    |
| Total des heures en<br>temps sup.    | 0h (0h)                                   | 0h (0h)                    | 0h (0h)            | 0h (0h)               | 0h (0h)          |
| Coût de main                         | 190 \$ (190 \$)                           | 260 \$ (260 \$)            | 188 \$ (188 \$)    | 400 \$ (400 \$)       | 243 \$ (243 \$)  |

4 Sélectionnez un créneau horaire dans le calendrier en faisant glisser votre curseur

| = Aujourd'hui                     | <         17 Juil. 2022 - 23 Juil. 2022         >         Vue calendaria | drier Vue par employés     | Semaine V A          | ucun groupement | 🎢 Auto-assignation |
|-----------------------------------|--------------------------------------------------------------------------|----------------------------|----------------------|-----------------|--------------------|
|                                   |                                                                          | Cette période contient des | brouillons Publier O | L 🖸 🕹 🛅 🏖       | \$ \$ \$ D \$      |
|                                   | DIM. 17 •                                                                | LUN. 18 •                  | MAR. 19              | MER. 20 •       | JEU. 21 •          |
| 🕅 Congés                          |                                                                          |                            |                      |                 |                    |
| 0:00                              |                                                                          |                            | <b>0</b>             | <b>89 %</b> 8   |                    |
| 45<br>1:00                        |                                                                          |                            | •                    |                 |                    |
| 30                                |                                                                          |                            |                      | 111             |                    |
| 2:00                              |                                                                          |                            | 2:00                 | D               |                    |
| 45                                |                                                                          |                            |                      |                 |                    |
| 15                                |                                                                          |                            |                      |                 |                    |
| 4:00                              |                                                                          |                            |                      |                 |                    |
| Total des heures<br>planifiées    | 12.5h (20.5h)                                                            | 26h (26h)                  | 16.8h (16.8h)        | 27.3h (27.3h)   | 19.5h (19.5h)      |
| Total des heures en<br>temps sup. | 0h (0h)                                                                  | 0h (0h)                    | 0h (0h)              | 0h (0h)         | 0h (0h)            |
| Coût de main                      | 190 \$ (190 \$)                                                          | 260 \$ (260 \$)            | 188 \$ (188 \$)      | 409 \$ (409 \$) | 243 \$ (243 \$)    |

Appuyez sur Quart avec assignation ou Quart ouvert selon le type de quart de travail que vous voulez créer

5

6

|                                      |                 | Nouve    | eau quart le mardi 19 jui | llet 2022     |           |             | × 🖬 🖉               | , |
|--------------------------------------|-----------------|----------|---------------------------|---------------|-----------|-------------|---------------------|---|
|                                      |                 |          | Quart avec assignation    | Quart ouvert  |           |             | ▲<br>MER. 20 ●      |   |
| 🕅 Congés                             |                 | ā        | Heure de début            | Heure         | e de fin  |             |                     |   |
| 0:00                                 |                 | 0        | 2:00                      | 4:45          | i         | (2h 45m)    | 939 20              |   |
| 45<br>1:00                           |                 |          | Répéter<br>Une seule fois |               |           | ~           |                     |   |
|                                      |                 |          |                           |               |           |             |                     |   |
| 45<br>2:00<br>15                     |                 | 3        | Cuisine                   |               |           | ~           |                     |   |
| 30<br>45<br><b>3:00</b>              |                 | Ċ        | Position<br>Cuisinier 1   |               |           | ~           |                     |   |
|                                      |                 |          |                           |               |           |             |                     |   |
| 45<br><b>4:00</b><br>15              |                 | $\odot$  | Restaurant 1              |               |           | ~           |                     |   |
| 30<br>Total des heures<br>planifiées | 12.5h (20.5h)   |          |                           |               |           |             | <b>7.3h</b> (27.3h) |   |
| Total des heures en temps sup.       | 0h (0h)         | Voir le  | es hudgets                |               | Brouillon | Publier (2) | v 1 (0h)            |   |
| Coût de main                         | 190 \$ (190 \$) | t off te |                           | 200 3 (200 3) |           | 100 01      | +09 \$ (409 \$)     |   |

Cliquez sur Heure de début et/ou Heure de fin si vous souhaitez corriger le créneau horaire que vous avez précédemment sélectionné

|                                      |                 | Nouv    | eau quart le mardi 19 juillet 202 | 2               |             | ×                             |   |
|--------------------------------------|-----------------|---------|-----------------------------------|-----------------|-------------|-------------------------------|---|
|                                      |                 |         |                                   |                 |             | <u>↓</u> <u>↓</u> <u>↓</u> 2/ | C |
|                                      |                 |         | Quart avec assignation Quart ouv  | ert             |             | MER. 20 •                     |   |
| Congés                               |                 |         | Heure de début                    | Heure de fin    |             |                               |   |
| <b>0:00</b><br>15                    | C C C C         |         | 2:00                              | 4:45            | (2h 45m)    | <b>9</b> 39 40                |   |
| 30<br>45<br><b>1:00</b>              |                 |         | Répéter                           |                 | ~           |                               |   |
|                                      |                 |         | Équipe                            |                 |             |                               |   |
| <b>2:00</b><br>15                    |                 | 00      | Cuisine                           |                 | ~           |                               |   |
| 30<br>45<br><b>3:00</b>              |                 | ĉ       | Position<br>Cuisinier 1           |                 | ~           |                               |   |
|                                      |                 | -       | Lieu                              |                 |             |                               |   |
| 4:00<br>15                           |                 | 0       | Restaurant 1                      |                 | ~           |                               |   |
| 30<br>Total des heures<br>planifiées | 12.5h (20.5h)   |         |                                   |                 |             | <b>7.3h</b> (27.3h)           |   |
| Total des heures en temps sup.       | 0h (0h)         | Voir le | es budgets                        | Brouillon @     | Publier (2) | v (0h)                        |   |
| Coût de main<br>d'œuvre total        | 190 \$ (190 \$) | Voli i  | 200                               | 3 (200 3) 100 3 |             | <b>409 \$</b> (409 \$)        |   |

## 7 Appuyez sur le menu déroulant Équipe

| ourd'hui                      | < 17 Juil.      | Nouw    | Win colordrice Vin                  | o por omplovée Con | A           | run groupement ∨    | Auto-assignation |
|-------------------------------|-----------------|---------|-------------------------------------|--------------------|-------------|---------------------|------------------|
|                               |                 | NOUV    | eau quart le march 19 juniet 2022   |                    | ^           | _ ⊉ ⊡ ≳             |                  |
|                               |                 |         | Quart avec assignation Quart ouvert | ]                  |             | MER. 20 •           | JEU. 21 •        |
|                               |                 |         |                                     |                    |             |                     |                  |
| 0:00<br>15                    | <b>eeee</b> e   | Ō       | 0:45                                | 4:45               | (4h 0m)     | 9.9.9 40            |                  |
| 45<br><b>1:00</b><br>15       |                 |         | Répéter<br>Une seule fois           |                    | ~           |                     |                  |
| 30<br>45<br><b>2:00</b><br>15 |                 | 0       | Équipe<br>Cuisine                   |                    |             |                     |                  |
| 30<br>45<br><b>3:00</b>       |                 | Ċ       | Position<br>Cuisinier 1             |                    | ~           |                     |                  |
| 30<br>45                      |                 | $\odot$ | Lieu<br>Destaurent 1                |                    | ~           |                     |                  |
| 4:00                          |                 |         | Restaurant                          |                    |             |                     |                  |
| ires 30                       | 12.5h (20.5h)   |         |                                     |                    |             | <b>7.3h</b> (27.3h) | 19.5h (19.5h)    |
| res en                        | 0h (0h)         | Voir le | es budgets                          |                    | Publier (2) | n (0h)              | 0h (0h)          |
|                               | 190 \$ (190 \$) | Voir le | 200.9 (2                            |                    | 100 0)      | 409 \$ (409 \$)     | 243 \$ (243 \$)  |

## 8 Sélectionnez l'équipe de votre choix

| = Aujourd'hui                  | < 17 Juil. 3    | 000 00<br>Nouvr |                          | Indition Vic | nar amplauéa | Comoine v   | groupement 🗸        | 🏄 Auto-assignation |
|--------------------------------|-----------------|-----------------|--------------------------|--------------|--------------|-------------|---------------------|--------------------|
|                                |                 | NOUVE           | au quart le marur 19 jui | met 2022     |              |             | ×<br>               |                    |
|                                |                 |                 | Quart avec assignation   | Quart ouvert |              |             | MER. 20 •           | JEU. 21 •          |
| Congés                         |                 | ā               | Heure de début           |              | Heure de fin |             |                     |                    |
| 15                             |                 | 0               | 0:45                     |              | 4:45         | (4h 0m)     | 9.00                |                    |
| 30<br>45                       |                 | -               | Répéter                  |              |              | ~           |                     | <b>3 1 1</b>       |
| 1:00                           |                 |                 | Une seule fois           |              |              | •           |                     |                    |
| 30<br>45                       |                 | 0)              | Équipe                   |              |              | ~           |                     |                    |
| 2:00                           |                 |                 | Cuisine                  |              |              |             |                     |                    |
| 45                             |                 | Å               | Q                        |              |              | 1           |                     |                    |
| 3.00<br>15                     |                 |                 | Cuisine                  | ()           |              |             |                     |                    |
| 45                             |                 | 0               | Serveurs                 |              |              |             |                     |                    |
| 15                             |                 |                 |                          |              |              |             |                     |                    |
| Total des heures<br>planifiées | 12.5h (20.5h)   |                 |                          |              |              |             | <b>7.3h</b> (27.3h) | 19.5h (19.5h)      |
| Total des heures en temps sup. | 0h (0h)         | Voir le         | s budgets                |              | Brouillon (  | Publier (2) | 1 (0h)              | 0h (0h)            |
| Coût de main<br>d'oeuvre total | 190 \$ (190 \$) |                 |                          | 200 \$ (20   | 1000         | 00 (100 0)  | +09 \$ (409 \$)     | 243 \$ (243 \$)    |

## Appuyez sur le menu déroulant Position

| ind nut                 |                 | Nouve   | eau quart le mardi 19 juille <u>t 2022</u> |               |             | X                   |                  |
|-------------------------|-----------------|---------|--------------------------------------------|---------------|-------------|---------------------|------------------|
|                         |                 |         |                                            |               |             | ⊉ 🛅 ೭⁄              |                  |
|                         |                 |         | Quart avec assignation Quart ouvert        | ]             |             | MER. 20 •           | JEU. <b>21</b> • |
|                         |                 |         | Llaure de défaut                           | Llaura da fia |             |                     |                  |
| 0:00<br>15              | C C C C C C     | Ō       | 0:45                                       | 4:45          | (4h 0m)     | 9.9.9               |                  |
| 45<br><b>1:00</b><br>15 |                 |         | Répéter<br>Une seule fois                  |               | ~           |                     |                  |
| 30<br>45<br><b>2:00</b> |                 | 00      | Équipe<br>Cuisine                          |               | ~           |                     |                  |
| 30<br>45<br><b>3:00</b> |                 | Ĉ       | Position<br>Cuisinier 1                    |               | ~           |                     |                  |
| 30<br>45<br><b>4:00</b> |                 | ٢       | Lieu<br>Restaurant 1                       |               | ~           |                     |                  |
|                         |                 |         |                                            |               |             | -                   |                  |
| es                      | 12.5h (20.5h)   |         |                                            |               |             | <b>7.3h</b> (27.3h) | 19.5h (19.5h)    |
| s en                    | 0h (0h)         | Voir le | es hudgets                                 |               | Publier (2) | ) (0h)              | 0h (0h)          |
|                         | 100 \$ (100 \$) | , on it |                                            |               |             | (100 \$ (400 \$)    | 242 \$ (242 \$)  |

#### Sélectionnez la position de votre choix

|                                |                 | Nouve   | au quart le mardi 19 juillet 2022   |               |         | ×                   |             |
|--------------------------------|-----------------|---------|-------------------------------------|---------------|---------|---------------------|-------------|
|                                |                 |         |                                     |               |         | ⊉ 🛅 ≥∕              |             |
|                                |                 |         | Quart avec assignation Quart ouvert |               |         | MER. 20 •           | JE          |
| Congés                         |                 | - (     | Llouro de début                     | Llouro do fin |         |                     |             |
| 0:00                           | @@@@@@          | 0       | 0:45                                | 4:45          | (4h 0m) | 0-0-0               |             |
|                                |                 | 1       |                                     |               |         | 7 Chill 18.         | 00.0        |
| 45<br>1:00                     |                 |         | Répéter                             |               | ~       |                     |             |
|                                |                 |         | one seule lois                      |               |         |                     |             |
|                                |                 | 0)      | Équipe                              |               |         |                     |             |
| 2:00<br>15                     |                 | -       | Cuisine                             |               | *       |                     |             |
|                                |                 |         | Position                            |               |         |                     |             |
| 3:00                           |                 |         | Cuisinier 1                         |               | ~       |                     |             |
|                                |                 |         |                                     |               |         |                     |             |
| 45                             |                 | 0       | Q                                   |               |         |                     |             |
| 15                             |                 |         | Cuisinier 1                         |               |         |                     |             |
| Total des heures<br>planifiées | 12.5h (20.5h)   |         | Superviseur                         |               |         | <b>7.3h</b> (27.3h) | 19.5h (19.5 |
| Total des heures en temps sup. | 0h (0h)         | Voir le | Aiou                                | tor           |         | v (0h)              | 0h (0h)     |
| Coût de main                   | 190 \$ (190 \$) | VOIL IS | Ajou                                |               | 2100.21 | #09 \$ (409 \$)     | 243 \$ (243 |

## Appuyez sur le menu déroulant Lieu

|                   |                                        | Nouve   | eau quart le mardi 19 juillet 2022  |               | >             | :               |                   |
|-------------------|----------------------------------------|---------|-------------------------------------|---------------|---------------|-----------------|-------------------|
|                   |                                        |         |                                     | ]             |               | _ ⊻ 🖿 ೭⁄        |                   |
|                   |                                        |         | Quart avec assignation Quart ouvert | J             |               | MER. 20 •       | JEU. 21 •         |
|                   |                                        |         |                                     | 11            |               |                 |                   |
| <b>0:00</b><br>15 | CCCCCCCCCCCCCCCCCCCCCCCCCCCCCCCCCCCCCC | Ō       | 0:45                                | 4:45          | (4h 0m)       | 9.0.0           |                   |
|                   |                                        |         | Dánátan                             |               |               |                 | - <b>5</b> 38 1 1 |
| 1:00              |                                        | :::     | Line seule fois                     |               | ~             |                 |                   |
|                   |                                        |         | one scale iois                      |               |               |                 |                   |
|                   |                                        |         | Équipe                              |               |               |                 |                   |
| 2:00              |                                        | 0       | Cuisine                             |               | ~             |                 |                   |
|                   |                                        |         | outome                              |               |               |                 |                   |
|                   | -                                      |         | Position                            |               |               |                 |                   |
| 3:00              |                                        |         | Cuisinier 1                         |               | ~             |                 |                   |
|                   |                                        |         |                                     |               |               |                 |                   |
|                   |                                        | -       | Lieu                                |               |               |                 |                   |
| 4:00              |                                        | ()      | Restaurant 1                        |               | ( ~ )         |                 |                   |
|                   |                                        |         | Reordanant                          |               |               |                 |                   |
| 30                |                                        |         |                                     |               |               |                 |                   |
| 63                | 12.5h (20.5h)                          |         |                                     |               |               | - 7.3h (27.3h)  | 19.5h (19.5h)     |
| es en             | 0h (0h)                                | Voir le | es budgets                          | 🗌 Brouillon ⑦ | Publier (2) 🗸 | 1 (0h)          | 0h (0h)           |
|                   | 100 \$ (100 \$)                        |         |                                     | 10000         |               | 409 \$ (409 \$) | 243 \$ (243 \$)   |

#### Sélectionnez le lieu de votre choix

|                                      |                 | Nouve   | au quart le mardi 19 juillet 2022 |              |         | ×                   | _           |
|--------------------------------------|-----------------|---------|-----------------------------------|--------------|---------|---------------------|-------------|
|                                      |                 | -       |                                   |              |         | ⊉ 🛅 ೭∕              |             |
|                                      |                 |         | Quart avec assignation Quart ouve | rt           |         | MER. 20 •           | JE          |
| Congés                               |                 | - (     | Heure de début                    | Heure de fin |         |                     |             |
| <b>0:00</b><br>15                    | eeee            |         | 0:45                              | 4:45         | (4h 0m) | 0.0                 |             |
|                                      |                 |         | Répéter                           |              |         |                     | <b>9</b> 39 |
| <b>1:00</b><br>15                    |                 |         | Une seule fois                    |              | ~       |                     |             |
|                                      |                 |         | Équipe                            |              |         |                     |             |
| <b>2:00</b>                          |                 | 0       | Cuisine                           |              | ~       |                     |             |
|                                      |                 |         |                                   |              |         |                     |             |
| 45<br>3:00                           |                 | Ô       | Position                          |              | ~       |                     |             |
|                                      |                 |         | Q                                 |              |         |                     |             |
|                                      |                 | 0       |                                   |              |         |                     |             |
| <b>4:00</b><br>15                    |                 |         | Restaurant 1                      | )            | 1       |                     |             |
| 30<br>Total des heures<br>planifiées | 12.5h (20.5h)   |         | Restaurant 2                      |              |         | <b>7.3h</b> (27.3h) | 19.5h (19   |
| Total des heures en temps sup.       | 0h (0h)         | Voir le | Restaurant 3                      |              |         | ר (0h)              | 0h (0h)     |
| Coût de main<br>d'oeuvre total       | 190 \$ (190 \$) | , on it | Aj                                | outer        |         | 409 \$ (409 \$)     | 243 \$ (24  |

#### **13** Sélectionnez l'employé à qui vous voulez assigner le quart de travail

|                                      |                 | Nouve    | eau quart le mardi 19 juillet 2              | 022               |             | ×                   |
|--------------------------------------|-----------------|----------|----------------------------------------------|-------------------|-------------|---------------------|
|                                      |                 | 00       | Cuisine                                      |                   | ~           | ▲ ▲ ■ ₽             |
| Congés<br>0:00                       |                 | , Ċ      | Position<br>Cuisinier 1                      |                   | ~           |                     |
| 18<br>30<br>45<br>1:00               | iiii            | 0        | Lieu<br>Restaurant 1                         |                   | ~           | <b>9</b> % %        |
| 15<br>30<br>45                       | 5               | - Free a |                                              |                   |             |                     |
| 2.00<br>11<br>30<br>41               |                 | Rec      | chercher dans tous les employ                | és                | Q           |                     |
| 3:00<br>15<br>30                     | )<br>5<br>9     | Employ   | yé                                           |                   | Ancienneté  | :                   |
| 4:00<br>15                           | <b>)</b>        | Employ   | yés recommandés (disponibles)                | Voir les critères |             |                     |
| 30<br>Total des heures<br>planifiées | 12.5h (20.5h)   |          | Filippo Boileau <sup>8h</sup><br>Temps plein |                   |             | <b>7.3h</b> (27.3h) |
| Total des heures en temps sup.       | <b>Oh</b> (0h)  | Voir le  | es budgets                                   | Brouillon (2)     | Publier (2) | ) (0h)              |
| Coût de main                         | 190 \$ (190 \$) |          |                                              |                   |             | 409 \$ (409 \$)     |

#### 14 Cliquez sur Publier

(!)

| oilā!    | = Aujourd'hui                  | < 17 Juil. 34          | naa ao  | uil 2002                                     | iar Vua nar amnlauáa 🛛 Camaina 😿 | Auroun groupen         | ient 🗸 🏹               | Auto-assignation |
|----------|--------------------------------|------------------------|---------|----------------------------------------------|----------------------------------|------------------------|------------------------|------------------|
| 11       |                                |                        | Nouve   | au quart le mardi 19 juillet :               | 2022                             | ×                      | <b>m</b> °. <b>m</b> 6 |                  |
| Abridge  |                                |                        | Do      | Cuisine                                      | ~                                | MER                    | 20 •                   | JEU 21 •         |
| 晗        | Congés                         | 0,0,0,0                | Ô       | Position<br>Cuisinier 1                      | ~                                |                        |                        |                  |
| Ħ        | 15<br>30                       |                        |         | Lieu                                         |                                  | 939 🚳                  |                        |                  |
| 2        | 45<br>1:00                     |                        | V       | Restaurant 1                                 | ~                                |                        | Ĭ                      |                  |
| S        |                                |                        |         |                                              |                                  |                        | ľ                      |                  |
| ₽        | <b>2:00</b><br>15              |                        | Emple   | oyés assignés                                |                                  |                        |                        |                  |
| <u>م</u> | 30<br>45                       |                        | Rec     | hercher dans tous les emplo                  | oyés Q                           |                        |                        |                  |
| p:       | 3:00<br>15<br>30<br>45         |                        | Employ  | é                                            | Ancienneté                       |                        |                        |                  |
| 44) -    | <b>4:00</b><br>15              |                        | Employ  | és recommandés (disponibles)                 | Voir les critères                |                        |                        |                  |
| 58       | Total des heures<br>planifiées | 12.5h (20.5h)          | v 🍓     | Filippo Boileau <sup>8h</sup><br>Temps plein |                                  | <b>7.3h</b> (27.3h     | ) 19.                  | 5h (19.5h)       |
| 0        | Total des heures en temps sup. | 0h (0h)                | Voir le | s budgets                                    | Brouillon Rublier (3)            | 🗸 n (0h)               | Oh                     | (0h)             |
| <u>-</u> | Coût de main<br>d'oeuvre total | <b>190 \$</b> (190 \$) | -       | _                                            | 200 \$ (200 \$)                  | <b>409 \$</b> (409 \$) | ) 243                  | \$ \$ (243 \$)   |

Il existe une autre manière de créer un quart de travail en utilisant la vue calendrier. Voici les étapes à suivre:

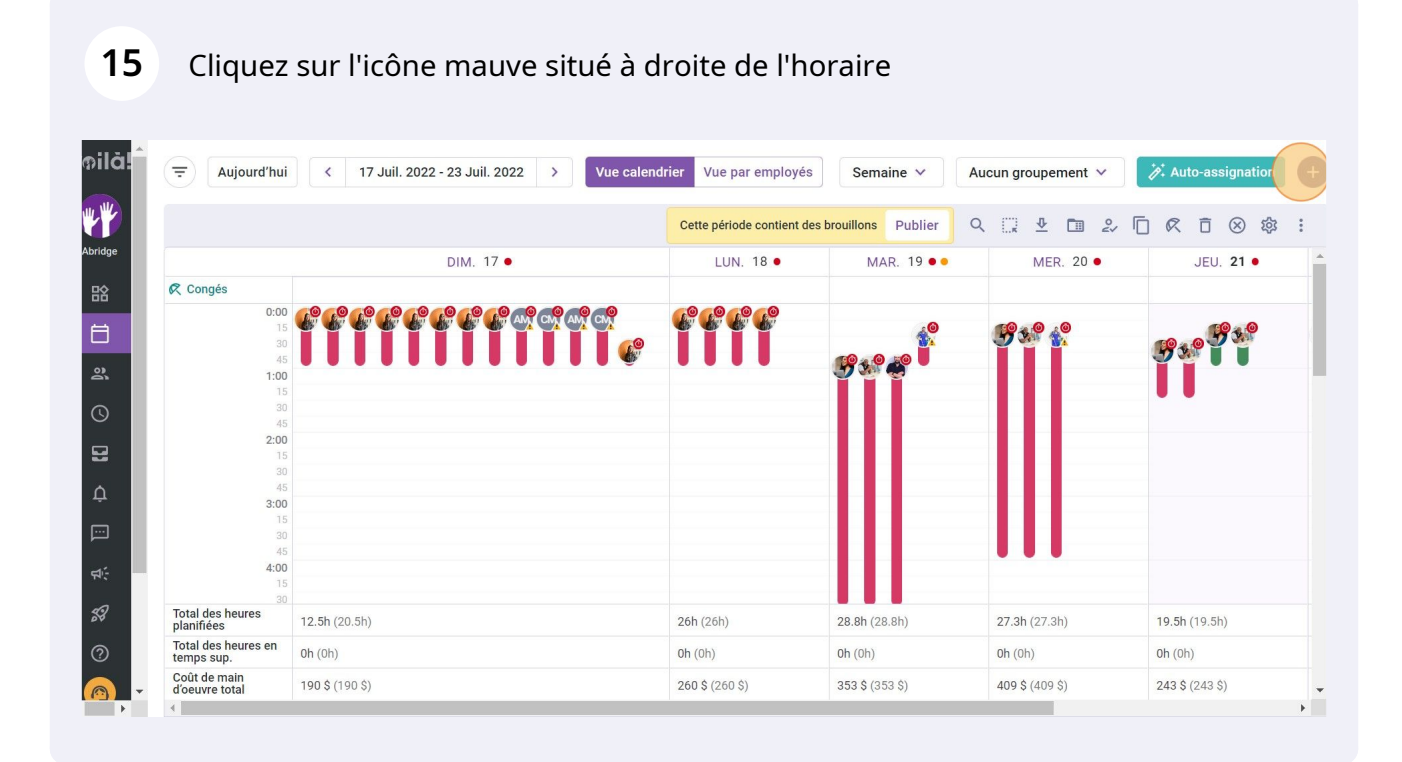

## 16 Appuyez sur Quart avec assignation ou Quart ouvert selon le type de quart de travail que vous voulez créer

|                                   |                 | Nouve    | eau quart              |              |               | ×                   |  |
|-----------------------------------|-----------------|----------|------------------------|--------------|---------------|---------------------|--|
|                                   |                 |          |                        |              |               | . 🖞 🗖 🕹             |  |
|                                   |                 |          | Quart avec assignation | Quart ouvert |               | MER. 20 •           |  |
| Congés                            |                 |          |                        |              |               |                     |  |
| 0:00                              | 60 60 60 60     |          | dimanche 17 juillet 20 | )22          |               | 0 0                 |  |
|                                   |                 |          |                        |              |               | <b>9 3 4</b>        |  |
| 45                                |                 | ā        | Heure de début         | Heure de fin |               |                     |  |
| 1:00                              |                 | 0        | 0:00                   | 1:00         | (1h 0m)       |                     |  |
|                                   |                 |          | Distant                |              |               |                     |  |
| 2:00                              |                 |          | Une seule fois         |              | ~             |                     |  |
|                                   |                 |          |                        |              |               |                     |  |
|                                   |                 | 03       | Équipe                 |              | ×             |                     |  |
| <b>3:00</b>                       |                 | -        | Cuisine                |              | Ť             |                     |  |
|                                   |                 |          | ( Description          |              |               |                     |  |
| 45<br>4:00                        |                 | Ċ        | Cuisinier 1            |              | ~             |                     |  |
|                                   |                 |          |                        |              |               |                     |  |
| Total des heures<br>planifiées    | 12.5h (20.5h)   | 0        | Lieu<br>Restaurant 1   |              | ~             | <b>7.3h</b> (27.3h) |  |
| Total des heures en<br>temps sup. | 0h (0h)         | Voir le  | es budgets             |              | 2 Publier (3) | 🗸 h (0h)            |  |
| Coût de main                      | 100 \$ (100 \$) | , our re |                        |              |               | 00 \$ (400 \$)      |  |

## Appuyez sur Date

| lă! | = Aujourd'hui                        | < 17 Juil.      | ຸດດວດ ດວ |                                  | drier Mus par amployée |             | Auoun groupement ∨     | i∕∕‡ Auto-as       |
|-----|--------------------------------------|-----------------|----------|----------------------------------|------------------------|-------------|------------------------|--------------------|
| ш.  |                                      |                 | Nouve    | eau quart                        |                        |             | ×                      |                    |
|     |                                      |                 |          |                                  |                        |             | _ ⊉ 🖿 🏖                |                    |
| dge |                                      |                 |          | Quart avec assignation Qu        | art ouvert             |             | MER. 20 •              | JEU                |
| 2   | 📿 Congés                             |                 |          |                                  |                        |             |                        |                    |
|     | 0:00                                 | @@@@@@          |          | Date<br>dimanche 17 juillet 2022 |                        |             |                        |                    |
| 3   |                                      |                 |          |                                  |                        |             | 73. 6.                 | 0.0                |
|     | 45                                   |                 | ā        | Heure de début                   | Heure de fin           |             |                        |                    |
| `   | 1:00                                 |                 | 0        | 0:00                             | 1:00                   | (1h 0m)     |                        |                    |
|     |                                      |                 |          |                                  |                        |             |                        |                    |
|     | 45                                   |                 | <b>1</b> | Répéter                          |                        | ~           |                        | _                  |
| 3   | 15                                   |                 |          | Une seule fois                   |                        |             |                        |                    |
|     |                                      |                 |          | 2                                |                        |             |                        |                    |
| 1   | 45                                   |                 | 0        | Equipe                           |                        | ~           |                        | -                  |
|     | 15                                   |                 |          | Cuisine                          |                        |             |                        |                    |
| -   |                                      |                 |          | Position                         |                        |             |                        |                    |
|     | 40                                   |                 |          | Cuisinier 1                      |                        | ~           |                        |                    |
| 5   |                                      |                 |          |                                  |                        |             | · .                    |                    |
| 8   | 30<br>Total des heures<br>planifiées | 12.5h (20.5h)   | 0        | Lieu<br>Restaurant 1             |                        | ~           | <b>7.3h</b> (27.3h)    | <b>19.5h</b> (19.5 |
|     | Total des heures en<br>temps sup.    | 0h (0h)         | Voir le  | s budgets                        | Brouillon ⑦            | Publier (3) | 🗸 n (0h)               | 0h (0h)            |
|     | Coût de main<br>d'oeuvre total       | 190 \$ (190 \$) |          |                                  | 200 \$ (200 \$) 505 \$ | (000 0)     | <b>+09</b> \$ (409 \$) | 243 \$ (243        |
| Þ   | +                                    |                 |          |                                  |                        |             |                        |                    |

#### Sélectionnez la date

|                   | Nouve   | au quart              |        |        |     |         |        |    |           |             |               |     |    |       |                   |  |
|-------------------|---------|-----------------------|--------|--------|-----|---------|--------|----|-----------|-------------|---------------|-----|----|-------|-------------------|--|
|                   | _       |                       |        |        |     |         |        |    |           |             | -             | ⊉ 🛅 | 20 |       |                   |  |
|                   |         | Quart avec            | juille | t 2022 | 2 - |         |        | <  | >         |             |               |     | •  |       | U. 21 •           |  |
|                   |         | Date                  | D      | L      | Μ   | Μ       | J      | V  | S         |             |               |     |    |       |                   |  |
|                   |         | dimanche              |        |        |     |         |        | 1  | 2         |             | 93            | 0.0 |    |       | 19 3 <sup>0</sup> |  |
| 45                | Ō       | Heure de dél          | 3      | 4      | 5   | 6       | 7      | 8  | 9         |             |               |     |    | 20.9% |                   |  |
|                   |         | 0:00                  | 10     | 11     | 10  | 10      | 1.4    | 15 | 16        | (1h 0m)     |               |     |    |       |                   |  |
|                   |         | Répéter               | 10     | -11    | 12  | 13      | 14     | 15 | 10        | ~           |               |     |    |       |                   |  |
|                   |         | Une seule             | 17     | 18     | 19  | 20      | (21)   | 22 | 23        |             |               |     |    |       |                   |  |
|                   | 0       | Équipe                | 24     | 25     | 26  | 27      | 28     | 29 | 30        | ~           |               |     |    |       |                   |  |
|                   |         | Cuisine               | 31     |        |     |         |        |    |           |             |               |     |    |       |                   |  |
|                   | - Ö     | Position<br>Cuisinier |        |        |     |         |        |    |           | ~           |               | JU  |    |       |                   |  |
|                   |         | Culonner              |        |        |     |         | -      |    |           |             |               |     |    |       |                   |  |
| res 12.5h (20.5h) | $\odot$ | Lieu<br>Restaural.    |        |        | AU  | JOOR    | (D'HUI | AN | INULER    | ~           | 🖵 7.3h        |     |    |       |                   |  |
| oh (0h)           | Voir le | s budgets             |        |        |     |         | (      | Br | ouillon ⑦ | Publier (3) | <b>~</b> 1(0) |     |    |       |                   |  |
|                   |         |                       |        |        |     | 00 9 (2 | 00 0)  |    | 0000      | (000 0)     | 409 \$        |     |    |       |                   |  |

## Cliquez sur Heure de début

|                                      |                 | Nouve   | eau quart                    |                      |                | ×                   | . E @ |
|--------------------------------------|-----------------|---------|------------------------------|----------------------|----------------|---------------------|-------|
|                                      |                 |         | Quart avec assignation Quart | ouvert               |                | MER. 20 •           |       |
| 🕅 Congés                             |                 |         | Data                         |                      |                |                     |       |
| 0:00                                 | 6°6°6°6°        | 2       | samedi 23 juillet 2022       |                      |                | 00                  |       |
|                                      |                 |         |                              |                      |                | 7 30 B.             | 19    |
| 45<br>1:00                           |                 | Ō       | Heure de début               | Heure de fin<br>1:00 | (1h 0m)        |                     | Ĭ     |
|                                      |                 |         |                              |                      |                |                     | •     |
| 45<br><b>2:00</b>                    |                 | <b></b> | Répéter                      |                      | ~              |                     |       |
|                                      |                 |         | one seule lois               |                      |                |                     |       |
| 45                                   |                 | 03      | Équipe                       |                      | ~              |                     |       |
| 3:00<br>15                           |                 | _       | Cuisine                      |                      |                |                     |       |
|                                      |                 |         | Position                     |                      |                |                     |       |
| <b>4:00</b><br>15                    |                 |         | Cuisinier 1                  |                      | ~              |                     |       |
| 30<br>Total des heures<br>planifiées | 12.5h (20.5h)   | 0       | Lieu<br>Restaurant 1         |                      | ~              | <b>7.3h</b> (27.3h) | 19    |
| Total des heures en temps sup.       | 0h (0h)         | Voir le |                              |                      | 2) Publier (3) | ן (0h)              | 0h    |
| Coût de main                         | 190 \$ (190 \$) | 2011 18 | so buugeto                   |                      |                |                     | 24    |

## 20 Sélectionnez l'heure de début du quart de travail

|                                |                 | Nouv     | eau quart                |             |              |             | ×                      |             |
|--------------------------------|-----------------|----------|--------------------------|-------------|--------------|-------------|------------------------|-------------|
|                                |                 |          |                          |             |              |             | × 🖬 🏖                  |             |
|                                |                 |          | Quart avec assignation Q | uart ouvert |              |             | MER. 20 •              |             |
| १ Congés                       |                 |          | Date                     |             |              |             |                        |             |
| 0:00                           |                 |          | samedi 23 juillet 2022   |             |              |             | 00                     |             |
|                                |                 |          |                          |             |              |             | 1 Chill &              | <b>19</b> 3 |
| 4:<br>1:00                     |                 | Ō        | Heure de début           |             | Heure de fin | (1h 0m)     |                        |             |
|                                |                 |          | 0.00                     |             | 1.00         | (           |                        | •           |
| 4                              |                 | <b>m</b> | 0:00                     |             |              | ~           |                        |             |
| 2.00                           | 5               |          | 0:15                     | _           |              |             |                        |             |
|                                |                 | 03       | 0:20                     |             |              |             |                        |             |
| 3:00                           | 5               | -        | 0.50                     |             |              | ~           |                        |             |
|                                |                 |          | 0:45                     | -           |              |             |                        |             |
| 4:00                           | )<br>)          |          | 1:00                     |             |              | ~           |                        |             |
|                                |                 |          | 1.15                     |             |              |             |                        |             |
| Total des heures<br>planifiées | 12.5h (20.5h)   | 0        | Resiaurant               | -           |              | ~           | <b>7.3h</b> (27.3h)    | 19.5h       |
| Total des heures en temps sup. | 0h (0h)         | Voir     | es budgets               |             |              | Publier (3) | • (0h)                 | 0h (0       |
| Coût de main<br>d'oeuvre total | 190 \$ (190 \$) | 1011     |                          | 200 \$ (2   |              | 100.0)      | <b>409 \$</b> (409 \$) | 243 \$      |

## 21 Cliquez sur Heure de fin

| Aujourd'hui                   | < 17 Juil.      | Nouve   | tuit 2022 S Mus colondries Mus per employée Compiles & Compiles & | Auroun grou      | upement 🗸          | Auto-assignation         |
|-------------------------------|-----------------|---------|----------------------------------------------------------------------------------------------------|------------------|--------------------|--------------------------|
|                               |                 |         | Quart avec assignation Quart ouvert                                                                                                    | A IN A           | ♥ 🗊 🏖<br>Mer. 20 • | □ 🕅 🗇 🔅 🔅 :<br>JEU. 21 • |
| <b>jés</b><br>0:00<br>15      | <b>@@@@</b> @   |         | Date<br>samedi 23 juillet 2022                                                                                                    | <b>.</b>         | 9 .0               |                          |
| 30<br>45<br><b>1:00</b><br>15 |                 | Ō       | Heure de début<br>0:30 Heure de fir<br>1:00 (30m)                                                                                                    |                  |                    |                          |
| 30<br>45<br><b>2:00</b><br>15 |                 |         | Répéter<br>Une seule fois                                                                                                    |                  |                    |                          |
| 30<br>45<br><b>3:00</b><br>15 |                 | 00      | Équipe V<br>Cuisine                                                                                                    |                  |                    |                          |
| 30<br>45<br><b>4:00</b><br>15 |                 | Ċ       | Position Cuisinier 1                                                                                                    |                  | I                  |                          |
| 30<br>s heures<br>es          | 12.5h (20.5h)   | 0       | Lieu V<br>Restaurant 1                                                                                                    | <b>7.3h</b> (2   | 27.3h)             | <b>19.5h</b> (19.5h)     |
| s heures en<br>up.            | 0h (0h)         | Voir le | s budgets  Publier (3)                                                                                                    | 🗸 n (0h)         |                    | 0h (0h)                  |
| main<br>total                 | 190 \$ (190 \$) |         |                                                                                                    | <b>409</b> \$ (4 | 409 \$)            | 243 \$ (243 \$)          |
|                               |                 |         |                                                                                                    |                  |                    | •                        |

## 22 Sélectionnez l'heure de fin du quart de travail

|                               |                 | Nouve   | eau quart                           |                        |               | ×                   |                  |
|-------------------------------|-----------------|---------|-------------------------------------|------------------------|---------------|---------------------|------------------|
|                               |                 |         |                                     |                        |               | ▲ 🖾 🕹               |                  |
|                               |                 |         | Quart avec assignation Quart ouvert |                        |               | MER. 20 •           | JEU. <b>21</b> • |
| 0:00<br>15                    |                 |         | Date<br>samedi 23 juillet 2022      |                        |               | 9                   |                  |
| 30<br>45<br><b>1:00</b><br>15 |                 | Ō       | Heure de début<br>0:30              | Heure de fin 1:00      | (30m)         |                     |                  |
| 30<br>45<br><b>2:00</b><br>15 |                 |         | Répéter<br>Une seule fois           | 0:45 15m<br>- 1:00 30m | Î             |                     |                  |
| 30<br>45<br><b>3:00</b><br>15 |                 | 00      | Équipe<br>Cuisine                   | 1:15                   |               |                     |                  |
| 30<br>45<br><b>4:00</b><br>15 |                 | Ô       | Position<br>Cuisinier 1             | 1:30 1 1:45 1h 15m     | - 1           |                     |                  |
| 30<br>res                     | 12.5h (20.5h)   | 0       | Lieu<br>Restaurant 1                | 2:00 1h 30m            | •             | <b>7.3h</b> (27.3h) | 19.5h (19.5h)    |
| res en                        | 0h (0h)         | Voir le | es budgets                          | Brouillon ?            | Publier (3) V | ן (0h)              | 0h (0h)          |
|                               | 190 \$ (190 \$) |         | 200 3                               |                        |               | 409 \$ (409 \$)     | 243 \$ (243 \$)  |

## 23 Appuyez sur le menu déroulant Équipe

| Aujourd'hui                   | < 17 Juil. 1     | 2022 22 | tuit 2022 New colondriat                  |                      | maina y 🗋 🗍 | Aucun groupement 🗸     | 🎢 Auto-assignation 🕂 |
|-------------------------------|------------------|---------|-------------------------------------------|----------------------|-------------|------------------------|----------------------|
|                               |                  | Nouve   | au quart                                  |                      |             | ×<br>                  |                      |
|                               |                  |         | Quart avec assignation Quart ouve         | ert                  |             | MER. 20 •              | JEU. 21 •            |
| <b>jés</b><br>0:00<br>15      | <b>696969</b> 69 |         | <sup>Date</sup><br>samedi 23 juillet 2022 |                      |             | 9 <u>5</u> 9 40        |                      |
| 30<br>45<br><b>1:00</b><br>15 |                  | Ō       | Heure de début<br>0:30                    | Heure de fin<br>1:15 | (45m)       |                        |                      |
| 30<br>45<br><b>2:00</b><br>15 |                  |         | Répéter<br><b>Une seule fois</b>          |                      | ~           |                        |                      |
| 30<br>45<br><b>3:00</b><br>15 |                  | 00      | Équipe<br>Cuisine                         |                      | (v)         |                        |                      |
| 30<br>45<br><b>4:00</b><br>15 |                  | Ô       | Position<br>Cuisinier 1                   |                      | ~           |                        |                      |
| 30<br>es heures<br>es         | 12.5h (20.5h)    | 0       | Lieu<br>Pestaurant 1                      |                      | ~           | <b>7.3h</b> (27.3h)    | <b>19.5h</b> (19.5h) |
| s heures en<br>sup.           | 0h (0h)          | Voir le | s budaets                                 | ロ Brouillon ⑦        | Publier (3) | 🗸 n (0h)               | 0h (0h)              |
| main<br>e total               | 190 \$ (190 \$)  |         | 200                                       | \$ (200 \$) 303 \$   | (000 0)     | <b>409 \$</b> (409 \$) | 243 \$ (243 \$)      |
|                               |                  |         |                                           |                      |             |                        | •                    |

## 24 Sélectionnez l'équipe de votre choix

|                                |                 | Nouve   | eau quart              |              |                      |             | × 🛛                 | 2   |
|--------------------------------|-----------------|---------|------------------------|--------------|----------------------|-------------|---------------------|-----|
|                                |                 |         | Quart avec assignation | )uart ouvert |                      |             | MER. 2              | 0 • |
| 🕅 Congés                       |                 |         | Date                   |              |                      |             |                     |     |
| 0:00                           | eeee            |         | samedi 23 juillet 2022 |              |                      |             | 9                   |     |
| 30<br>45<br><b>1:00</b><br>15  |                 | Ō       | Heure de début<br>0:30 |              | Heure de fin<br>1:15 | (45m)       |                     |     |
|                                |                 |         | Répéter                |              |                      |             |                     |     |
| <b>2:00</b><br>15              |                 |         | Une seule fois         |              |                      | ~           |                     |     |
| 30<br>45<br><b>3:00</b>        |                 | 2       | Équipe<br>Cuisine      |              |                      | ~           |                     |     |
|                                |                 | A       | Q                      |              |                      |             |                     |     |
| 4:00<br>15<br>30               |                 |         | Cuisine                |              |                      |             |                     |     |
| Total des heures<br>planifiées | 12.5h (20.5h)   | 0       | Serveurs               |              |                      |             | <b>7.3h</b> (27.3h) |     |
| Total des heures en temps sup. | 0h (0h)         | Voir le | es budaets             |              | □ Brouillon ⑦        | Publier (3) | <b>v</b> h (0h)     |     |
| Coût de main                   | 190 \$ (190 \$) |         |                        | 200.517      |                      |             | +09 \$ (409 \$)     |     |

## 25 Cliquez sur le menu déroulant Position

|       |                 | Nouve    | eau quart                       |              |             | ×               | V+ Auto assignation |
|-------|-----------------|----------|---------------------------------|--------------|-------------|-----------------|---------------------|
|       |                 |          |                                 |              |             | <b>⊉ ⊡</b> 2∕   |                     |
|       |                 |          | Quart avec assignation Quart ou | wert         |             | MER. 20 •       | JEU. 21 •           |
|       |                 | Tanan I. | Date                            |              |             |                 |                     |
| 0:00  |                 |          | samedi 23 juillet 2022          |              |             | 00              | <b>60</b> - 0       |
|       |                 |          |                                 |              |             | 1 Call 1 1      | 10 . 0 J X          |
|       |                 | ā        | Heure de début                  | Heure de fin |             |                 |                     |
| 1:00  |                 | 0        | 0:30                            | 1:15         | (45m)       |                 |                     |
|       |                 |          |                                 |              |             |                 |                     |
|       |                 |          | Répéter                         |              |             |                 |                     |
| 2:00  |                 | :::      | Line seule fois                 |              | ~           |                 |                     |
|       |                 |          | one scale rols                  |              |             |                 |                     |
|       |                 |          | Écuica                          |              |             |                 |                     |
| 3.00  |                 | 0        | Equipe                          |              | $\sim$      |                 |                     |
| 15    |                 |          | Cuisine                         |              |             |                 |                     |
|       |                 |          |                                 |              |             |                 |                     |
|       |                 | Ē.       | Position                        |              | (~          |                 |                     |
| 4:00  |                 |          | Cuisinier 1                     |              |             |                 |                     |
|       |                 |          |                                 |              |             |                 |                     |
| res   | 12.5h (20.5h)   | 0        | Lieu                            |              | ~           | 7.3h (27.3h)    | 19.5h (19.5h)       |
|       |                 | ~        | Restaurant 1                    |              |             | ▼ (1-11)        |                     |
| es en | 0h (0h)         | Voir le  | es budgets                      | Brouillon ⑦  | Publier (3) | n (0h)          | 0h (0h)             |
|       | 190 \$ (190 \$) |          |                                 |              |             | 409 \$ (409 \$) | 243 \$ (243 \$)     |

## 26 Sélectionnez la position de votre choix

| oilă!   | = Aujourd'hui                     | < 17 Juil. 2023 | n no i  | uil 2022                            | o nor omniouéo | Aurourn gre   | oupement 🗸 | 🕅 Auto-assignation 🕂 |
|---------|-----------------------------------|-----------------|---------|-------------------------------------|----------------|---------------|------------|----------------------|
| WY I    |                                   | N               | louve   | au quart                            |                | ×             | ⊻ ⊡ ≳ ⊡    |                      |
| Abridge |                                   |                 |         | Quart avec assignation Quart ouvert |                | - 18          | MER. 20 •  | JEU. 21 •            |
| 昭       | 🕅 Congés                          |                 |         | Date                                |                | 1 18          |            |                      |
| A       | 0:00<br>15                        | C C C C C       |         | samedi 23 juillet 2022              |                | <u>ø</u>      |            | <b>10</b> . 0        |
|         |                                   |                 | -       | Heure de début                      | Heure de fin   |               |            | 9*°1                 |
| 8       | 1:00<br>15                        |                 | 0       | 0:30                                | 1:15 (45m)     | - 18          |            |                      |
| 3       |                                   |                 |         | Dépéter                             |                | 5 H           |            |                      |
|         | 2:00                              |                 |         | Une seule fois                      | ~              |               |            |                      |
|         |                                   |                 |         | 4 .                                 |                | 5 1           |            |                      |
| ¢       | 45<br>3:00                        |                 | 0       | Cuisine                             | ×              | - 8           |            |                      |
| pi i    |                                   |                 |         |                                     |                |               |            |                      |
| ai-     | 45<br><b>4:00</b>                 |                 | Ċ       | Q                                   |                |               |            |                      |
|         |                                   |                 |         |                                     |                | 1.10          |            |                      |
| 53      | Total des heures<br>planifiées    | 12.5h (20.5h)   | 0       | Cuisinier                           |                | <b>→</b> 7.3h | (27.3h)    | 19.5h (19.5h)        |
| 0       | Total des heures en<br>temps sup. | 0h (0h)         | Voir le | Superviseur                         |                | v 1 (0ł       |            | 0h (0h)              |
|         | Coût de main<br>d'oeuvre total    | 190 \$ (190 \$) |         | Ajou                                | ter            | 409 \$        | (409 \$)   | 243 \$ (243 \$)      |
|         | 4                                 |                 |         |                                     |                |               |            | •                    |

#### 27 Appuyez sur le menu déroulant Lieu

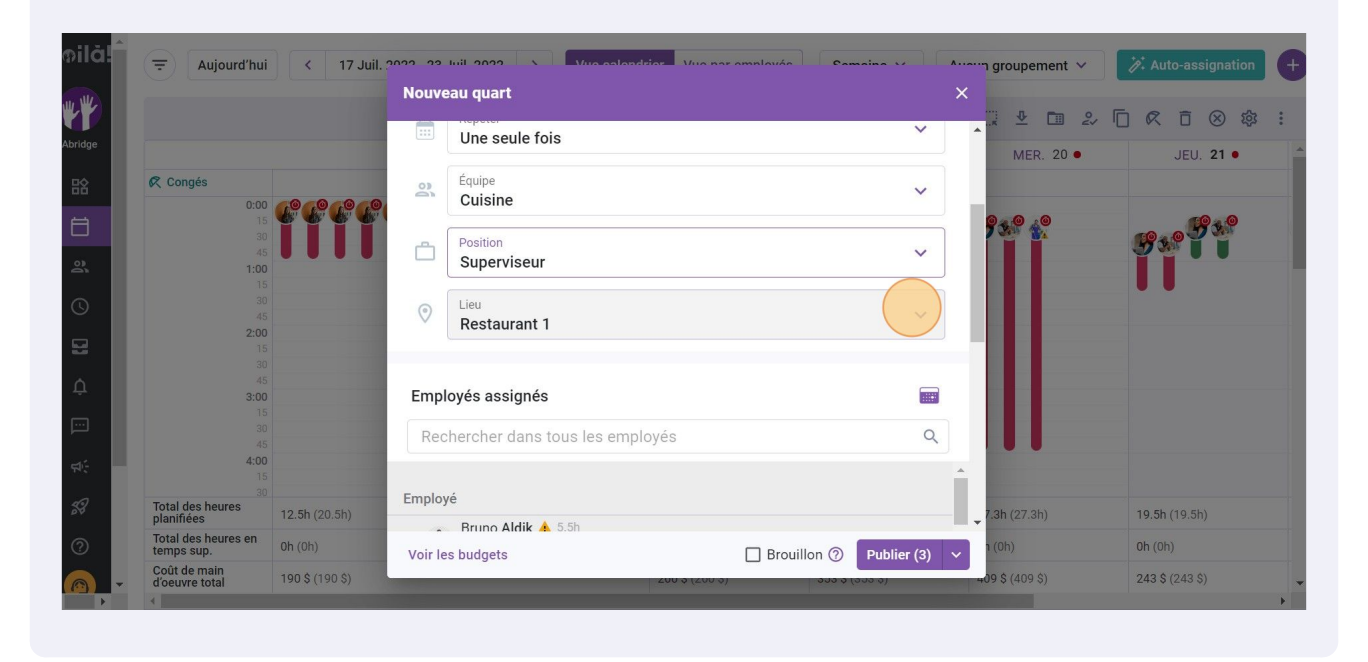

#### 28 Sélectionnez le lieu de votre choix

|                                |                         | Nouvea   | au quart          |                 |             | ×                      | 4 Au        |
|--------------------------------|-------------------------|----------|-------------------|-----------------|-------------|------------------------|-------------|
|                                |                         |          | Une seule fois    |                 | ~           | ₩ CD 2                 | 200         |
| Congés                         |                         | 2        | Équipe<br>Cuisine |                 | ~           | MER. 20 •              |             |
|                                |                         |          | Position          |                 | ~           | <b>? %</b> ? * *       | <u> 3</u> 3 |
|                                | 1:00<br>15<br>30<br>45  | 0        | Lieu              |                 | ~           |                        |             |
|                                | <b>2:00</b><br>15<br>30 |          |                   |                 |             |                        |             |
|                                | 45<br>3:00<br>15        | Empl     | Restaurant 1      |                 | 1           |                        |             |
|                                | 30<br>45<br>4:00        | Rec      | Restaurant 2      |                 |             |                        |             |
| Total des heures<br>planifiées | 30<br>12.5h (20.5h)     | Employ   | Restaurant 3      | Ajouter         |             | - <b>7.3h</b> (27.3h)  | 19.5h       |
| Total des heures temps sup.    | en Oh (0h)              | Voir les | budgets           |                 | Publier (3) | • (0h)                 | 0h (0)      |
| Coût de main<br>d'oeuvre total | 190 \$ (190 \$)         | Voir ies | budgets           | 200 \$ (200 \$) |             | <b>409 \$</b> (409 \$) | 243 \$      |

#### 29 Sélectionnez l'employé à qui vous voulez assigner le quart de travail

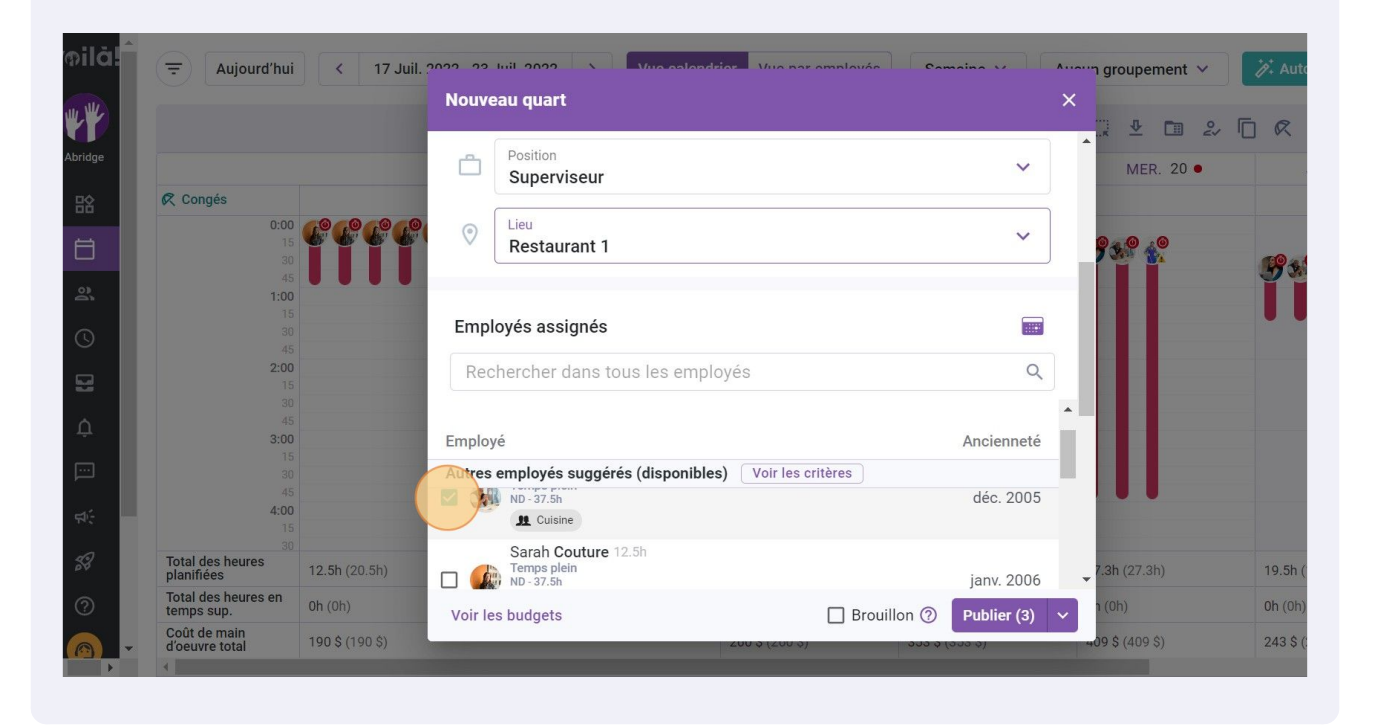

#### Cliquez sur Publier

|                                  | Position<br>Superviseur                                 |                           |                            |
|----------------------------------|---------------------------------------------------------|---------------------------|----------------------------|
|                                  |                                                         |                           | ER. 20 • JEU. 21 •         |
| 0:00<br>15<br>30<br>45           | Restaurant 1                                            | ~93.9                     | te geographie              |
| 1:00<br>15<br>30                 | Employés assignés                                       |                           |                            |
| 45<br><b>2:00</b><br>15<br>30    | Rechercher dans tous les employés                       | ٩                         |                            |
| 45<br><b>3:00</b><br>15          | Employé                                                 | Ancienneté                |                            |
| 30<br>45<br><b>4:00</b><br>15    | Autres employés suggérés (disponibles) Voir les critère | déc. 2005                 |                            |
| <sup>30</sup><br>s 12.5h (20.5h) | Sarah Couture 12.5h<br>Temps plein<br>ND - 37.5h        | iany. 2006 - 7.3h (2)     | 7.3h) <b>19.5h</b> (19.5h) |
| s en Oh (0h)                     | Voir les budgets                                        | Brouillon (2) Publier (2) | <b>0h</b> (0h)             |